# **Prepare ZMax for field work**

SD card choices

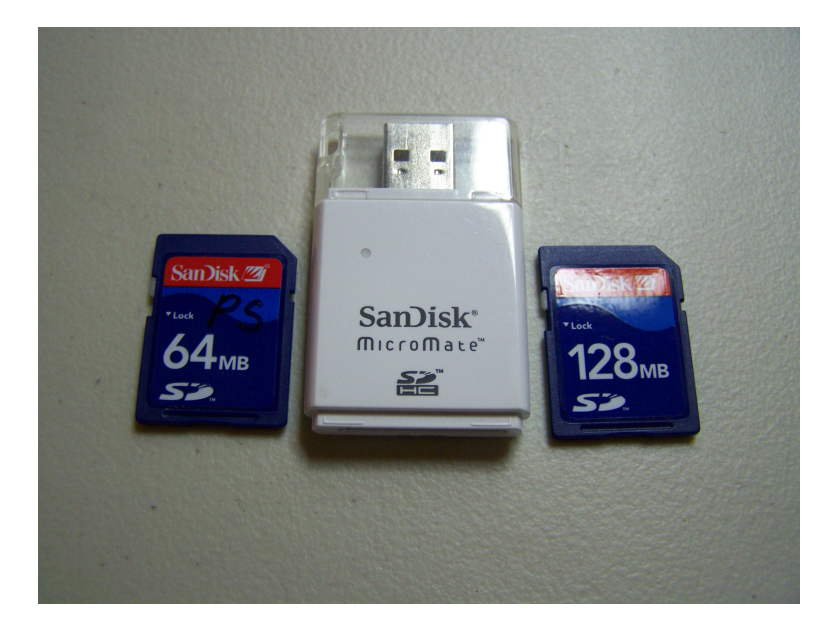

# Format SD card

| Capacity:                     |   |
|-------------------------------|---|
| 59.5 MB                       | * |
| File system                   |   |
| FAT32                         | ~ |
| Allocation unit size          |   |
| Default allocation size       | * |
| /olume label                  |   |
| Format options                |   |
| Quick Format                  |   |
| Enable Compression            |   |
| Create an MS-DOS startup disk |   |
|                               |   |
|                               |   |

### Click on Start

#### Format Complete

| Formatting Removable Disk (E:) | <b>?</b> × | Туре                   | Total Size                 |
|--------------------------------|------------|------------------------|----------------------------|
| Capacity:                      |            | Local Disk<br>CD Drive | 74.5 GE                    |
| 59.5 MB                        | ~          | Formatt                | ting Removable Disk (E:) 🛛 |
| File system                    |            | -                      |                            |
| FAT32                          | ~          | $\mathbf{Q}$           | Format Complete.           |
| Allocation unit size           |            |                        |                            |
| Default allocation size        | ~          |                        | OK                         |
| Volume label                   | -          | -                      |                            |
| Format options                 |            |                        |                            |
| Quick Format                   |            |                        |                            |
| Enable Compression             |            |                        |                            |
| Create an MS-DOS startup disk  |            |                        |                            |
|                                |            |                        |                            |
|                                |            |                        |                            |
| Start                          | cel        |                        |                            |
|                                |            |                        |                            |

#### Scan SD card for errors

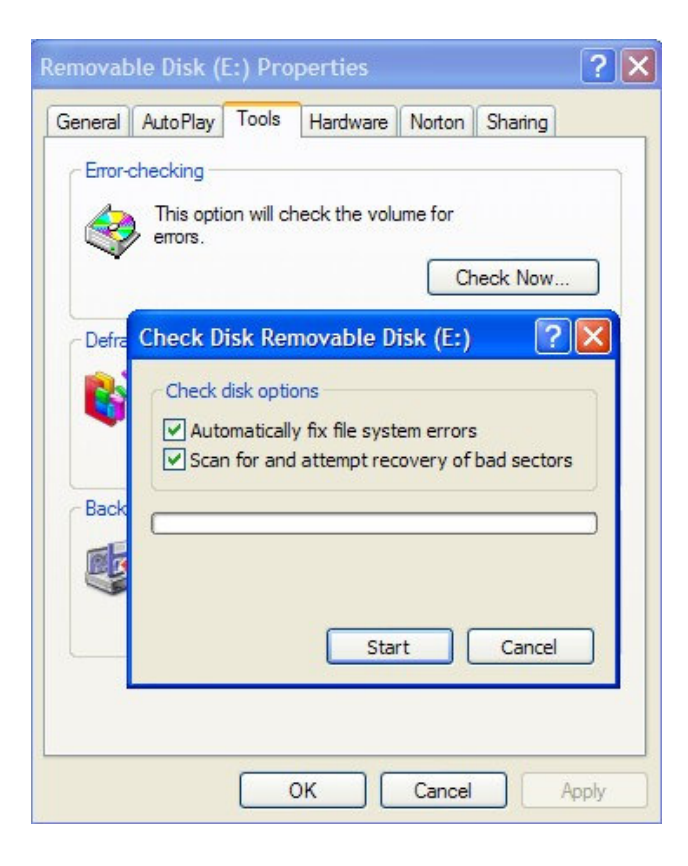

Click on Start

# No errors found

| Removable Disk (E:) Properties         General AutoPlay Tools Hardware Norton Sharing         Error-checking         Image: Check in the second state of the second state of the | Configure this comp                                         |
|----------------------------------------------------------------------------------------------------|-------------------------------------------------------------|
| Defra Checking Disk Removable Disk (E:)     Check disk options     Automatically fix file system errors     Scan for and attempt recovery of bad sectors                                                                                                    | Checking Disk Removable Disk (E:) X<br>Disk Check Complete. |
| Back<br>Phase 2<br>Start Cancel                                                                                                    | ОК                                                          |
| OK Cancel App                                                                                                    | My Computer                                                 |

WinComm - what port? Check before connecting USB to Serial adapter

| 🧏 WinComm  |                                                                                                    | ×                |
|------------|----------------------------------------------------------------------------------------------------|------------------|
| - Command  | Mode     Send     Send     Advanced     Mode     Programmable GPS Recorder     Programmable GPS Recorder                                                                                                    | Settings<br>Help |
| Display    | Simple Gee Recorder                                                                                                    |                  |
|            | Communication Settings         Comm : <ul> <li>Auto Configure</li> <li>Receiver Type :</li> <li>COM12</li> <li>COM3</li> <li>COM9</li> </ul> Receiver Type :         Stop bits :       1         Load Settings       Save Settings | Editing          |
| ▲<br>Pause | Clear View Print View                                                                                                    | Start Recording  |

Connect USB to Serial adapter to PC

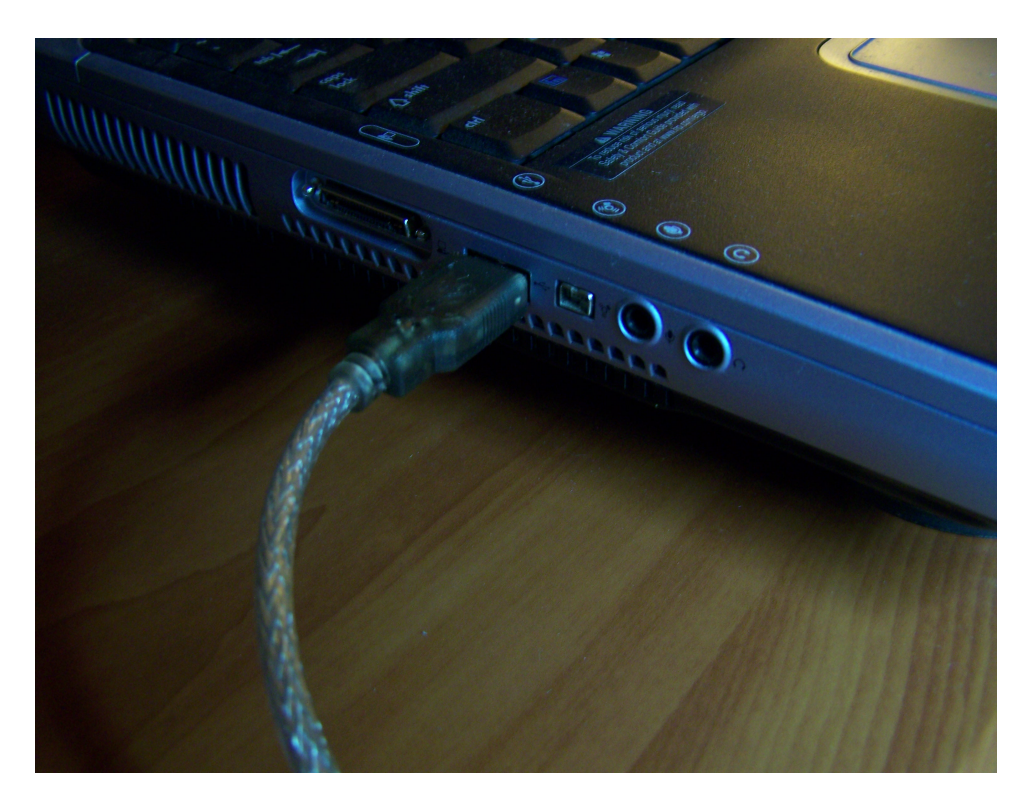

Connect serial cable to ZMax

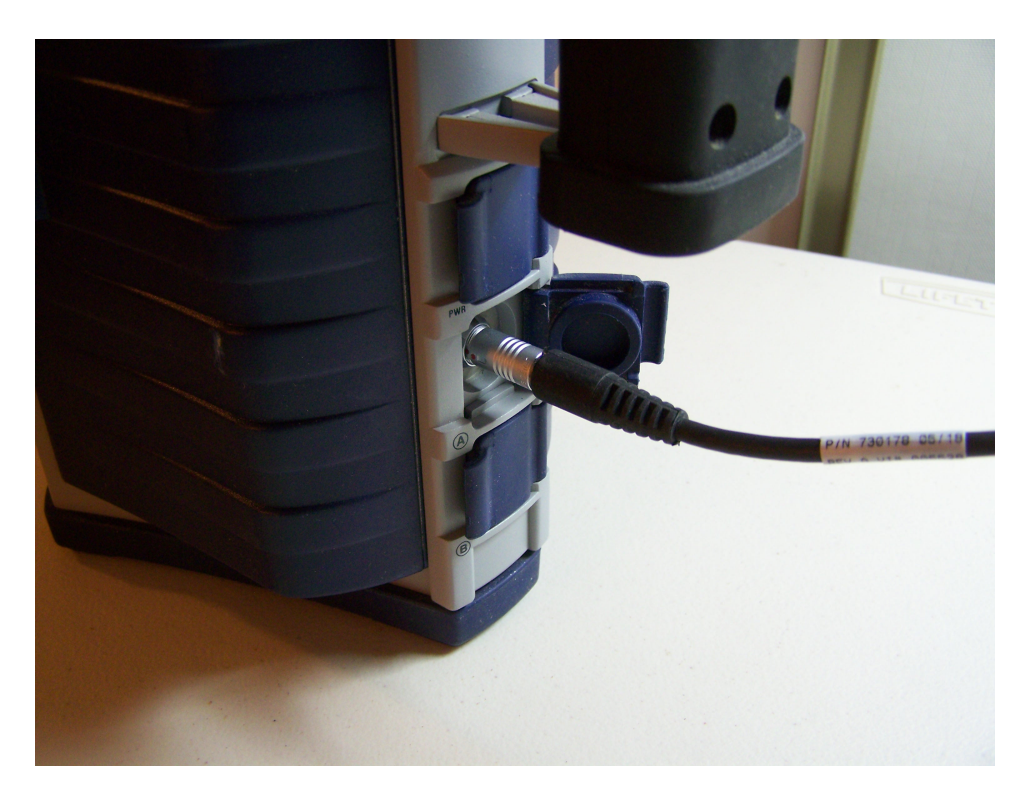

Connect ZMax serial cable to adapter

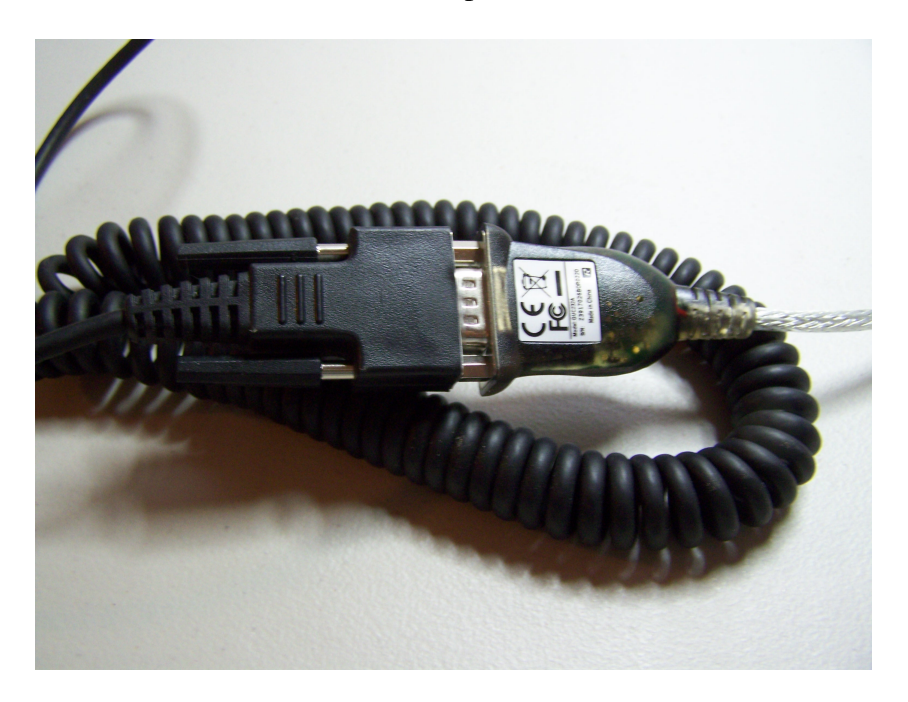

Connect WinComm to ZMax

| 🍠 WinComm |                                                                                                    | ×                |
|-----------|----------------------------------------------------------------------------------------------------|------------------|
| Command   | Send     Mode       Image: Send     Image: Simple GPS Recorder       Image: Advanced     Programmable GPS Recorder                                                                                                    | Settings<br>Help |
| - Display | Simple Gos Decorder                                                                                                    |                  |
|           | Communication Settings       Edite         Comm :       COM4         Speed :       COM11         COM3       Receiver Type :         Data bits :       COM4         Parity :       None         Stop bits :       1         Load Settings       Save Settings       OK | iting 🐳          |
| Pause     | Clear View Print View                                                                                                    | Start Recording  |

USB to serial adapter is COM4 on this computer

| 🍠 WinComm : Com 4, 9600, 8, No, 1                    | ×                                                                                                    |
|------------------------------------------------------|----------------------------------------------------------------------------------------------------|
| Command<br>SPASHQ.RID Send<br>Advanced               | Mode<br>© Simple GPS Recorder Settings<br>© Programmable GPS Recorder Help                                                           |
| Display<br>\$PASHR, RID, ZA, 30, MD05, BUE-MFT3JKIG- | Simple Gps Recorder<br>Editing<br>Directory : c:\projects\mobilemappercx\mn<br>File Name : Record . Raw<br>File Max Size : No Limits |
| Pause Clear View Print View                          | Start Recording                                                                                                    |

\$PASHQ,RID - verifies connection and MD05 firmware installed

REINIT with SD card removed

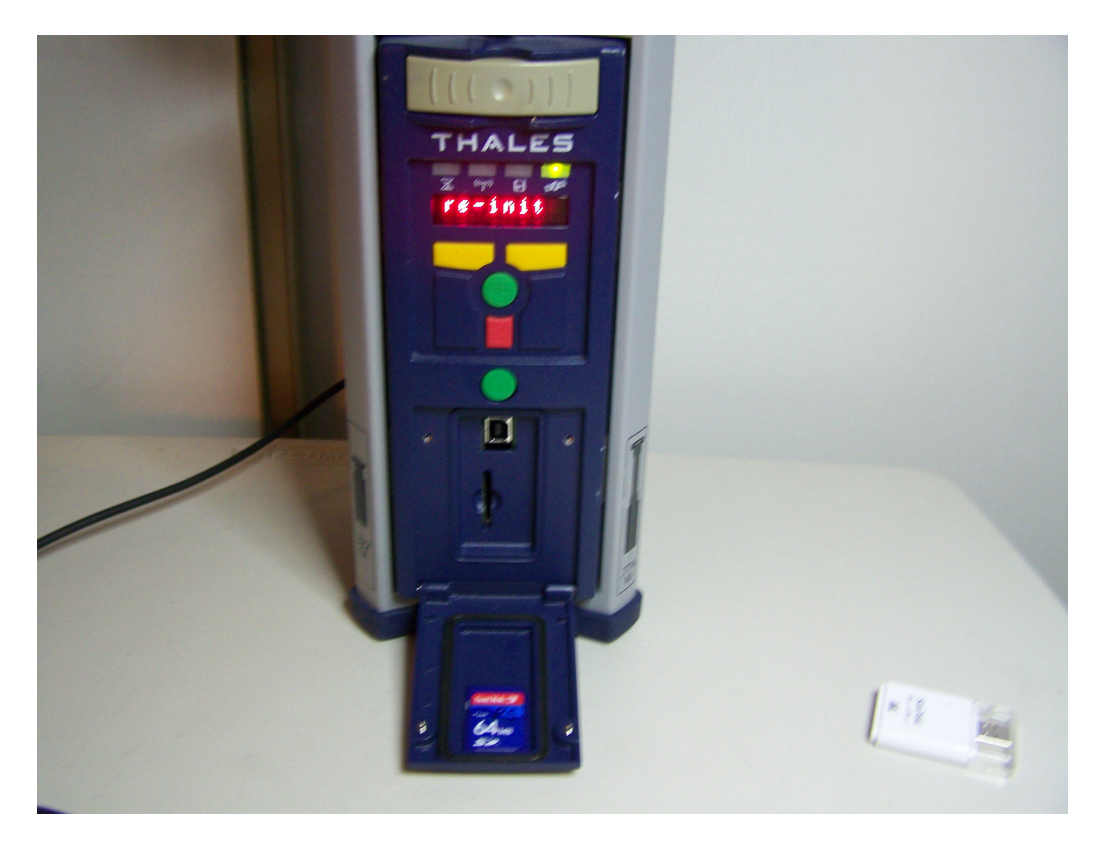

After the re-init turn off the ZMax and insert the SD card

# Format the SD card \$PASHS,CLM

| J WinComm : Com 4, 9600, 8, No, 1 |                                                                                                    |
|-----------------------------------|----------------------------------------------------------------------------------------------------|
| Send                              | Mode      Simple GPS Recorder     Settings      Programmable GPS Recorder     Help                                                                      |
| Display                           | Simple Gps Recorder<br>Editing<br>Directory : c:\projects\mobilemappercx\mn<br>File Name : Record . Raw<br>File Max Size : No Limits<br>Start Recording |
| Pause Clear View Print View       |                                                                                                    |

Send the command and then WAIT to see whether it PASSED

| 3 | WinComm : Com 4, 9600, 8, No, 1                                                                                                    |
|---|----------------------------------------------------------------------------------------------------|
| F | Command                                                                                                    |
|   | \$PASHS,CLM 🗨 Send                                                                                                    |
|   | Advanced                                                                                                    |
|   | Display                                                                                                    |
| - | <u>P</u>                                                                                                    |
|   | <pre>\$PASHR,RID,ZA,30,MD05,BUE-MFT3JKIG-<br/>\$PASHR,CLM,WAIT*11<br/>\$PASHR,CLM,SIZE,054855KB*33<br/>\$PASHR,CLM,PASSED*0A</pre> |

SD card passed. The ZMax is ready to record data.

Phil Stevenson July 7, 2009